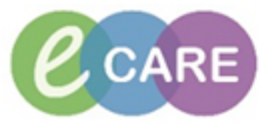

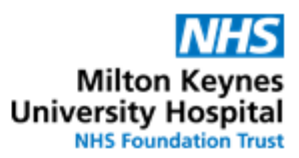

| QRG – Oxygen Prescribing |                                                                                                    |                |  |
|--------------------------|----------------------------------------------------------------------------------------------------|----------------|--|
| No.                      | Action                                                                                                    | Responsibility |  |
| 1.                       | From the Request / Care Plans tab in PowerChart click on +Add and type in "Oxygen" to find the Oxygen Therapy Care Plan          Search:       oxygen <ul> <li>Advanced Options</li> <li>Type:</li> <li>Inpatient</li> <li>Search within:</li> <li>All</li> </ul>                                                                                                    | Doctor / NMP   |  |
|                          | Dxygen Therapy Care Plan                                                                                                    |                |  |
| 2.                       | Click on the Powerplan and select                                                                                                    | Doctor / NMP   |  |
| 3.                       | The plan is split into the actual Oxygen Prescription and the Oxygen Therapy<br>Monitoring for Nurses. Both are pre-ticked already.<br>Oxygen Therapy Care Plan (Initiated Pending)<br>Patient Care<br>Patient Care<br>Patients at risk of hypercapnic respiratory failure should have a personalised Oxygen Alert Card. This provides a record if the patient i<br>Patients who have had an episode of hypercapnic respiratory failure, but do not have an alert card should be supplied one during the<br>Patients at risk of hypercapnic respiratory failure should be referred to respiratory nurses.<br>Patients at risk of hypercapic respiratory failure should be referred to respiratory nurses.<br>Patients at risk of hypercapic respiratory failure should be referred to respiratory nurses.<br>Patients at risk of hypercapic respiratory failure should be referred to respiratory nurses.<br>Patients at risk of hypercapic respiratory failure should be referred to respiratory nurses.<br>Patients at risk of hypercapic respiratory failure should be referred to respiratory nurses.<br>Patients at risk of hypercapic respiratory failure should be referred to respiratory nurses.<br>Patients at risk of hypercapic respiratory failure should be referred to respiratory nurses.<br>Patients at risk of hypercapic respiratory failure should be referred to respiratory nurses.<br>Patients at risk of hypercapic no oxygen prescribing and administration please see local policy for the prescription and administration information/oxygen<br>Medications<br>Please complete attached form to complete oxygen prescription. Prescription should be reviewed and updated regularly based on cliver of oxygen                               | Doctor / NMP   |  |
| 4.                       | Click Orders For Signature                                                                                                    | Doctor / NMP   |  |
| 5.                       | The Oxygen Prescription Form opens. Complete the required details (in yellow) and add any other relevant information / details.                                                                                                    | Doctor / NMP   |  |
| 6.                       | Sign the prescription by clicking on 🗸                                                                                                    | Doctor / NMP   |  |
| 7.                       | Image: Solution of the selected order(s) will display in the Requests / Care plans tab.         Image: Solution of the selected order(s) will display in the Requests / Care plans tab.         Image: Solution of the selected order(s) will display in the Requests / Care plans tab.         Image: Solution of the selected order(s) will display in the Requests / Care plans tab.         Image: Solution of the selected order(s) will display in the Requested Start Date/Time 15/Feb/18 17:04 GMT, FOUR times a day, Constant GMT         Image: Solution of the selected order(s) will display in the Requested Start Date/Time 15/Feb/18 17:04 GMT, FOUR times a day, Constant GMT         Image: Solution of the selected order(s) will display in the Requested Start Date/Time 15/Feb/18 17:04 GMT, FOUR times a day, Constant GMT         Image: Solution of the selected order(s) will display in the Requested Start Date/Time 15/Feb/18 17:04 GMT, FOUR times a day, Constant GMT         Image: Solution of the selected order(s) will display in the Requested Start Date/Time 15/Feb/2018 17:04 GMT, FOUR times a day, Constant GMT         Image: Solution of the selected order(s) will display in the Requested Start Date/Time 15/Feb/2018 17:04 GMT, FOUR times a day, Constant GMT         Image: Solution of the selected order(s) will display in the Requested Start Date/Time 15/Feb/2018 17:04 GMT, FOUR times a day, Constant GMT         Image: Solution of the selected order(s) will display in the Requested Start Date/Time 15/Feb/2018 17:04 GMT, FOUR times a day, Constant GMT         Image: Solution of the selected order(s) will display in the Requested Start Date/Time 15/Feb/2018 17:04 GMT, FOUR times a day, Consta | Doctor / NMP   |  |
| 8.                       | Click Sign                                                                                                    | Doctor / NMP   |  |

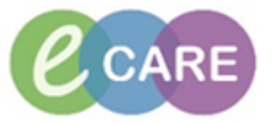

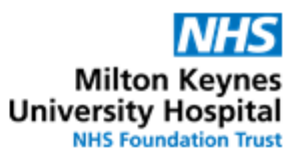

| 9.  | To review the Oxygen prescription or to modify it, navigate to the Form Browser where<br>it is saved as a form.<br>Newborn Summary<br>Results Review<br>Requests/Care Plans + Add<br>Drug Chart<br>Task List<br>Assessments/Fluid Balance<br>Clinical Notes<br>Allergies + Add<br>Problems and Diagnoses<br>Form Browser                                                                                                    | Doctor / NMP            |
|-----|----------------------------------------------------------------------------------------------------|-------------------------|
| 10. | Right-Click on the Oxygen Therapy Form and select either View or Modify         Vall Forms         Image: Thursday 15 February 2018 GMT         Image: Trusday 15 February 2018 GMT         Image: Trusday 14 February 2018 GMT         Image: Trusday 14 February 2018 GMT         Image: Trusday 15 February 2018 GMT         Image: Trusday 14 February 2018 GMT         Image: Trusday 14 February 2018 GMT         Image: Trusday 14 February 2018 GMT         Image: Trusday 2018 GMT         Image: Trusday 2018 GMT <td>Doctor / NMP</td> | Doctor / NMP            |
| 11. | To review the patient's saturations and other observations, navigate to Assessments /<br>Fluid Balance > Medication Related Monitoring > Oxygen Therapy                                                                                                    | Doctor / NMP /<br>Nurse |
|     | ∠ Oxygen Therapy         ∠ Oxygen Therapy Prescription         \$pO2       %       93         CO2 Retention Risk       Yes         Oxygen Saturation Target       94 to 98%         Delivery Device       Simple Mask         Starting FIO2 (Flow L/min)       Administration Frequency         Humid/fied       Humid/fied         Humid/fied       Humid/fied         Movingen Therapy Monitoring       93         \$po2       %       93         2 Oxygen Therapy Monitoring       0xygen Therapy Monitoring         Spo2       %       93         2 Oxygen Therapy Monitoring       0xygen Naturation         Spo2       %       93         2 Spo2 on       Oxygen Naturation         Spo2       %       93         Spo2 on       Oxygen Naturation         Spo2 on       Oxygen Naturation         Spo2 on       Oxygen Require         Spo2 on       Oxygen Require         Simple Mask       Inspired 02         Oxygen Flow Rate       L/min         Administration Frequency Used       Continuous         Humidified Oxygen Siven       tes                                                                                                    |                         |